# 12000 Series 인터넷 라우터를 GRP/GRP-B에서 PRP로 업그레이드

### 목차

<u>소개</u> <u>사전 요구 사항</u> <u>요구 사항</u> <u>사용되는 구성 요소</u> <u>표기 규칙</u> <u>업그레이드 절차</u> <u>관련 정보</u>

### <u>소개</u>

이 문서에서는 라우터를 가장 짧은 시간 내에 서비스로 반환하는 Cisco 12000 Series 인터넷 라우 터의 권장 업그레이드 절차에 대해 설명합니다.

### <u>사전 요구 사항</u>

#### <u>요구 사항</u>

이 문서의 독자는 다음 주제에 대해 알고 있어야 합니다.

- Cisco 12000 Series 인터넷 라우터의 아키텍처
- 라우터 부팅 프로세스(Cisco 12000 Series 인터넷 라우터의 부팅 프로세스 이해 참조)

#### <u>사용되는 구성 요소</u>

이 문서의 정보는 다음 소프트웨어 및 하드웨어 버전을 기반으로 합니다.

- Cisco 12000 Series 인터넷 라우터
- 이 플랫폼에서 실행되는 모든 버전의 Cisco IOS® 소프트웨어

이 문서의 정보는 특정 랩 환경의 디바이스를 토대로 작성되었습니다. 이 문서에 사용된 모든 디바 이스는 초기화된(기본) 컨피그레이션으로 시작되었습니다. 현재 네트워크가 작동 중인 경우, 모든 명령어의 잠재적인 영향을 미리 숙지하시기 바랍니다.

#### <u>표기 규칙</u>

문서 규칙에 대한 자세한 내용은 <u>Cisco 기술 팁 표기 규칙</u>을 참조하십시오.

## <u>업그레이드 절차</u>

이 섹션에서는 GRP 또는 GRP-B(Gigabit Route Processor)가 포함된 Cisco 12000 Series 인터넷 라우터에 PRP(Performance Route Processor)를 소개하는 권장 절차를 제공합니다.

**참고: rommon** 버전 0.67(1.7dev)과 함께 로드된 Cisco 12xxx PRP-2 경로 프로세서는 디스크 0에서 첫 번째 파일을 읽을 수 없으며 자동으로 부팅되지 않습니다. PRP-2 경로 프로세서에는 자동으로 부팅하려면 rommon 버전 2.83(1.8dev) 이상이 필요합니다. 이전 버전의 rommon은 PRP-2에 로드 할 때 읽기 오류가 발생합니다. rommon 버전 0.67(1.7dev)과 함께 Cisco 12xxx PRP-2 경로 프로세 서가 로드된 경우 <u>필드 알림</u>에 설명된 절차를 사용합니다. <u>PRP-2는</u> 적절한 <u>rommon</u> 버전으로 업그 레이드하기 위해 <u>ROMMON 읽기 오류</u> 문서로 <u>인해 자동</u> 부팅되지 않습니다.

이 섹션에는 GRP에서 PRP로 컨피그레이션을 마이그레이션하기 위한 단계가 나열되어 있으며, 이 단계를 통해 PRP가 최소한의 사용자 개입으로 활성화될 수 있습니다.

참고: 절차에서는 다음을 사용하지 않습니다.

- FTP(File Transfer Protocol), TFTP(Trivial File Transfer Protocol) 또는 기타 툴을 사용하여 오 프라인으로 컨피그레이션을 수정합니다.
- 따라서 모든 고가용성 기능이 네트워크에 대한 중단 기간이 연장됩니다.

다음 단계를 완료하십시오.

- 1. PRP가 포함된 상자를 엽니다.
- 2. PRP에서 플래시 디스크를 제거합니다.
- 3. GRP 플래시 카드 슬롯 1에 있는 모든 장치를 제거합니다.
- 4. PRP 플래시 디스크를 GRP 플래시 카드 슬롯1에 삽입합니다.**경고:** 디스크를 포맷하지 마십시 오!
- 5. dir disk1을 사용하여 디스크 내용을 확인합니다. 명령을 실행합니다.
- 6. disk1의 Cisco IOS 이미지가 요구 사항과 일치하지 않으면 **delete disk1:<***filename>* **명령을 입** 력하여 디스크에서 IOS 이미지를 제거합니다.
- 7. 필요한 PRP IOS 이미지의 복사본이 있는지 확인합니다. 파일 이름은 c12kprp-<featureset>-<compression>.120-<release id>여야 합니다. copy tftp disk1을 사용합니다. disk1에 이미지 를 복사하기 위한 명령:.대화 상자의 끝에 다음 경고가 표시됩니다.

```
%Warning: File not
a valid executable for this system
Abort Copy? [confirm]
계속하려면 키보드의 스페이스바를 누릅니다.
router#copy tftp: disk1:
Address or name of remote host []? <ip address or hostname>
Source filename []?c12kprp-p-mz.120-25.S
Destination filename [c12kprp-p-mz.120-25.S]?
Accessing tftp://10.1.1.1/c12kprp-p-mz.120-25.S...
%Warning: File not a valid executable for this system
Abort Copy? [confirm] <press `space' to continue at this point>
```

- 8. 이미지가 올바르게 복사되었는지 확인하려면 disk1의 새 이미지에 대한 MD5 해시를 확인합니 다. 이렇게 하려면 verify /md5 disk1:<*image name*> 명령을 사용합니다. 결과 문자열을 <u>Cisco</u> <u>Downloads(등록된</u> 고객만) 사이트에 게시된 MD5 해시 값과 비교합니다.
- 9. PRP에서 사용할 이미지 이름을 기록해 둡니다. 이미지 이름을 보려면 dir **disk1**을 사용합니다. 명령을 실행합니다.
- 10. **no boot system** 명령을 사용하여 running-configuration에서 기존 **boot system** 명령을 제거합 니다.

- 11. 새 Cisco IOS 소프트웨어 이미지를 부팅하도록 boot system 명령을 설정합니다.**참고:** 참조는 disk0:에 대한 것입니다. 이것은 고의적이다.boot system flash disk0:<PRP *image name*> 명 령을 사용합니다.
- 12. 실행 중인 컨피그레이션을 disk1에 저장합니다. copy running-config disk1:<*config-name*> 명 령 컨피그레이션을 확인하려면 more disk1:<*config-name*> 명령을 사용합니다.경고: GRP에 컨피그레이션을 저장하지 마십시오!copy running-config startup-config 또는 write memory 명령을 사용하지 마십시오.컨피그레이션을 저장하지 마십시오. 이렇게 하면 GRP가 원래 구 성을 유지하고 필요한 경우 나중에 GRP를 다시 설치할 수 있습니다.
- 13. dir disk1 사용 명령을 사용하여 disk1을 확인합니다. 에는 Cisco IOS 소프트웨어 이미지 및 컨피그레이션이 포함되어 있습니다. Cisco IOS 소프트웨어 이미지는 디스크의 첫 번째 파일 이어야 합니다.
- 14. 라우터를 끕니다.
- 15. GRP를 제거합니다.
- 16. PRP를 삽입합니다.
- 17. 이더넷 및 콘솔 케이블을 PRP에 연결합니다.
- 18. 슬롯1에서 플래시 디스크를 제거합니다. GRP에서 플래시 디스크를 slot0에 삽입합니다. PRP에 있습니다
- 19. 라우터를 부팅합니다.라우터에 컨피그레이션이 없으며 초기 컨피그레이션 메뉴를 입력하라 는 메시지가 표시됩니다.
- 20. 초기 컨피그레이션 옵션을 중단하려면 프롬프트가 표시되면 no를 입력합니다.
- 21. copy disk0:<config-name> startup-config 명령을 사용하여 disk0에 저장된 구성을 PRP의 시 작 컨피그레이션으로 복사합니다.참고: 실행 중인 컨피그레이션에 파일을 복사하지 마십시 오.
- 22. 섀시의 모든 라인 카드가 부팅되었으며 IOS RUN 상태인지 확인합니다. Cisco IOS 소프트웨 어 릴리스에 따라 show gsr 또는 show led 명령으로 이를 확인할 수 있습니다.
- 23. upgrade mbus-agent-rom all 명령을 사용하여 Mbus-agent-rom을 업그레이드합니다.참고:라 인 카드를 다시 로드할 필요가 없습니다.이 단계에서 오류 메시지가 표시되면 Cisco TAC에 문의하기 전에 단계를 반복합니다. 다음은 이 단계에서 발생할 수 있는 오류의 예입니다. MBus agent ROM upgrade failed on slot 7 (rc=5) MBus agent ROM upgrade failed on slot 8 (rc=6)
- 24. upgrade fabric-downloader all 명령을 사용하여 Fabric-downloader를 업그레이드합니다.참 고:라인 카드를 다시 로드할 필요가 없습니다.이 단계에서 오류 메시지가 표시되면 Cisco TAC에 문의하기 전에 단계를 반복합니다. 다음은 이 단계에서 발생할 수 있는 오류의 예입니 다.

MBus agent ROM upgrade failed on slot 7 (rc=5) MBus agent ROM upgrade failed on slot 8 (rc=6)

25. show gsr 명령을 사용하여 기본 Route Processor가 설치된 섀시의 슬롯을 확인합니다. 슬롯을 기록합니다.

Slot 3 type = 1 Port Packet Over SONET OC-48c/STM-16

state = IOS RUN Line Card Enabled

Slot 7 type = Route Processor

state = ACTV RP IOS Running ACTIVE

이 예에서는 RP가 슬롯 7에 있습니다.

- 26. upgrade **rom-monitor slot < RP slot>** 명령을 입력합니다. 업그레이드가 필요하다고 판단되면 새 코드가 자동으로 로드됩니다. ROMmonitor 업그레이드가 완료되면 라우터가 다시 로드되 지만 실행 중인 컨피그레이션은 저장되지 않습니다. (이 경우 29단계로 이동합니다.)
- 27. ROMmonitor 업그레이드가 *필요하지 않은* 경우 라우터를 다시 로드합니다. 이 프롬프트가 표시되면 no를 입력합니다.

System configuration has been modified. Save? [yes/no]:

28. 이제 라우터가 올바른 컨피그레이션(이전에 GRP에서 실행된 컨피그레이션)으로 부팅됩니

다.

29. 관련 부팅 후 검사를 수행합니다. 이를 위해 다음 질문에 답하십시오.라인 카드가 부팅되었습 니까?필요한 인터페이스가 활성화되었습니까?Cisco Express Forwarding이 작동합니까 ?IGP(Interior Gateway Protocol) 인접성이 형성되었습니까?BGP(Border Gateway Protocol) 피어링이 설정되었습니까?실행 중인 컨피그레이션이 정확합니까?

# <u>관련 정보</u>

- Cisco 12000 Series 인터넷 라우터 플래시 디스크 정보
- <u>RP 또는 라인 카드 제거 및 교체</u>